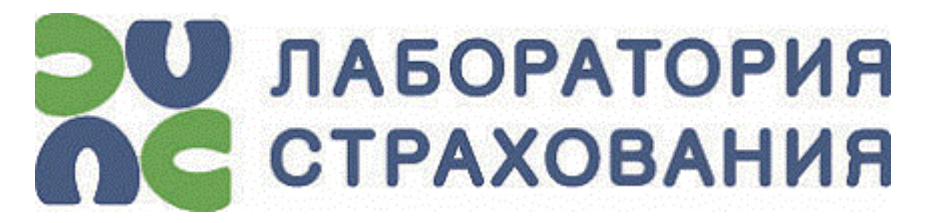

Корпоративная информационно-аналитическая

система для страховой деятельности

КИАС: Страхование

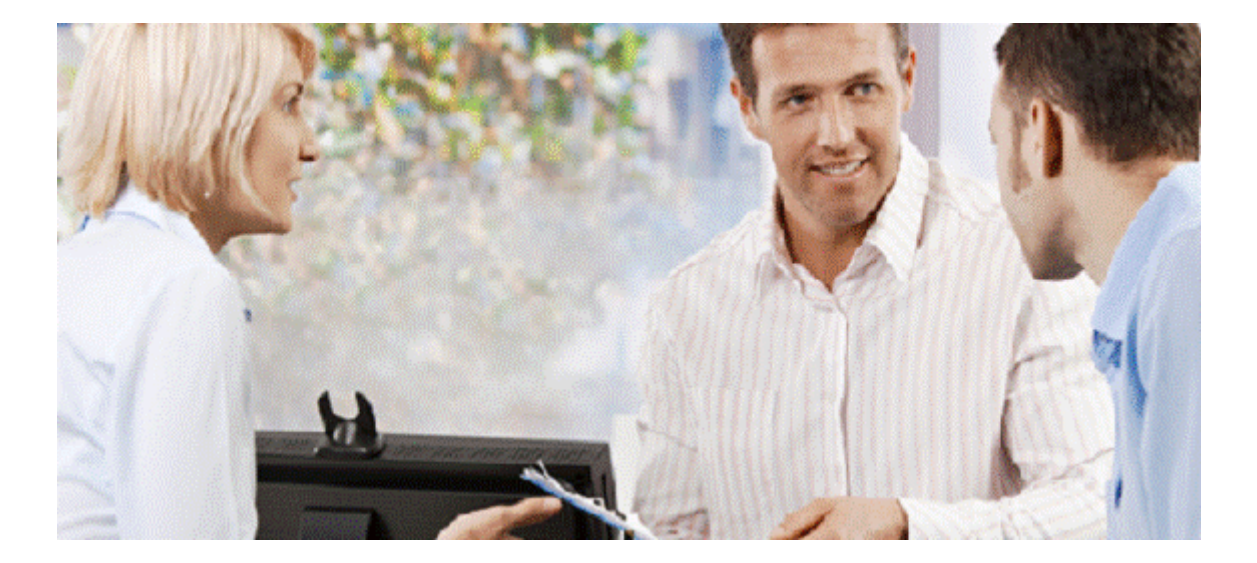

## Лаборатория Страхования

http://www.inslab.ru

E-Mail: inslab@inslab.ru

Тел.: +7 (499) 393-30-10

## Содержание

| Как выполнить сохранение Е-ОСАГО задним числом? | ? 1 | _ |
|-------------------------------------------------|-----|---|
|-------------------------------------------------|-----|---|

## Как выполнить сохранение Е-ОСАГО задним числом?

Для этой цели необходимо воспользоваться документом «Оформление договора е-ОСАГО из котировки» или документом «Оформление полиса е-ОСАГО в РСА из договора» (в зависимости от того, каким образом был создан договор). Оба документа расположены в узле «Документы по бизнес-процессам».